## 상계처리 안내

매입과 매출이 동시에 일어나는 거래처의 경우, 지불해야 할 미불금과 받아야 할 미수 금을 상쇄할 수 있습니다. 이때 발생하는 금액을 상계금액이라 하는데, 받아야하는 금액 부분이 자동 공제되는 것입니다.

## 1. 미수금과 미불금 상쇄 : 상계처리

## - 처리방법

| *처리일자 2016-0  | 2-26 🧾 |            |        |
|---------------|--------|------------|--------|
| *거 개 처 000011 | 상계거래처  |            |        |
|               |        | 미 수 금:     | 20,400 |
| 담당자 🗌         |        | 미불금;       | 17,190 |
| *상계금액         | l      | 제11 차감잔액 : | 3,210  |
| 에 모           |        |            |        |

① 상계처리는 **매입(매출)관리 - [매입매출 상계처리]** 메뉴를 열어주세요.

\* 매입(매출)전표 등록 화면에서 입금 전표 등록 창에서 [상계처리] 버튼을 누르셔도 동일한 화면이 나타납니다.

② 매입/매출 거래처를 검색하시면 상계 가능한 금액이 자동으로 표기되지만, 실제 처리할 금액이 상이한 경우 수정한 다음 [저장] 버튼을 누르면 상계처리가 완료됩니다.

## 2. 상계처리 내역 확인

실제 거래처의 미수금/미불금이 맞지 않을 경우, 상계처리 내역을 확인하면 오류를 확인 할 수 있습니다.

- 처리방법

| *처리일자  | 2016-02-26 🥫 |        |        |
|--------|--------------|--------|--------|
| *거 개 처 | 000011 상계거래처 |        |        |
|        |              | 미 수 금; | 20,400 |
| 담 당 자  |              | 미 불 금; | 17,190 |
| *상계금액  | IMABL        | 차감잔액 : | 3,210  |
| 메 모    |              | 17     |        |

- ① 상계처리는 매입(매출)관리 [매입매출 상계처리] 메뉴를 열어주세요.
- ② [상계검색] 버튼을 눌러주세요.

거래일자와 거래처, 상계 처리한 금액 등의 내역을 확인하고, 삭제할 수 있습니다.

| 🚰 상계처리 검                  | 색                  |                                                                    |                                    |                                                                                   |                                                           |                                                                                                    | X                   |
|---------------------------|--------------------|--------------------------------------------------------------------|------------------------------------|-----------------------------------------------------------------------------------|-----------------------------------------------------------|----------------------------------------------------------------------------------------------------|---------------------|
| 기간: 2016-0                | 01-15 🕂 🗊 🔽 (2016- | 01-15 🕂 🗾 거래처                                                      | : [                                |                                                                                   | <mark>ৎ</mark> ক্রন্থ F5 (                                | 🖹 삭제 F4                                                                                               | 1셀 F8 💢 닫기 <u>C</u> |
| 일자<br>2016-01-15          | 거래처명(약칭)<br>상계거래처  | 금액<br>50.00 <b>0</b>                                               | 활인<br>ICI 순정                       | 결제방법                                                                              | 결제정보<br>입매출상계                                             | 비고                                                                                                    | 처리자 시간              |
| <ul> <li>(한 계)</li> </ul> |                    | ✓ 매입매출 상계처리<br>+처리일자<br>+거 개 처<br>당 당 자<br>+상계금액<br>메 모<br>상계감색(E) | · 「수정」<br>2016-01-15<br>D00011 [점] | 5 <b>[]</b><br><b>1 21 11 (21)</b><br>50,00<br>§61-71 ( <u>N</u> ) <b>A1 72</b> 3 | ] 미 수 금: [<br>미 불 금: [<br><sup>00</sup> 차감잔액: [<br>E(E) [ | -50,000<br>-50,000<br>0<br>()<br>()<br>()<br>()<br>()<br>()<br>()<br>()<br>()<br>()<br>()<br>()<br>() |                     |

③ 내역 수정을 원하시면 상계검색 화면에서 수정할 자료를 더블클릭 해주세요.④ 전환된 상계처리 수정 화면에서 재입력 후 [저장] 버튼을 누르시면 수정이 완료됩니다.